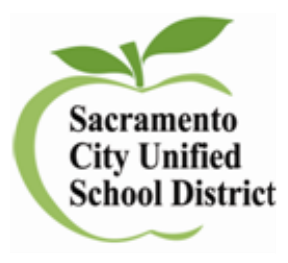

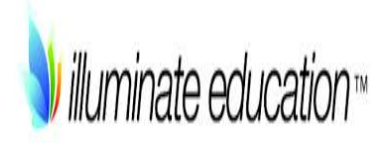

# Directions for Administration of the Online District Benchmarks for ELA and Math

Version 3

May 2016

# Prior to Administering a Test Session

Before you administer a test session, check to see if the following has been completed: Verify the security of the testing environment prior to beginning a test session.

- ✓ Student seats are arranged in a way so they cannot see each other's answers.
- ✓ All displayed instructional materials (e.g., vocabulary charts, periodic tables, etc.) are covered or taken down.
- ✓ Post TESTING IN PROGRESS DO NOT DISTURB and NO ELECTRONIC DEVICES signs
- □ Ensure that students do not have access to digital, electronic, or manual devices during testing.
- □ Students have their log in information
- □ Student log in portal: <u>https://scusd.illuminatehc.com/login</u>

# Test Booklet

To review the test beforehand and for teacher directions, go to **Assessments<List Assessments<District Benchmark<(Subject)<Search.** Select your assessment. At top, select **Setup** and on the dropdown select, **Materials**. Select and print. Questions that are computer enhanced may not appear fully in the test booklet.

| Mate    | Materials                         |  |  |  |  |  |  |  |  |
|---------|-----------------------------------|--|--|--|--|--|--|--|--|
| Display | ing 1 to 2 of 2                   |  |  |  |  |  |  |  |  |
| Display | 119 1 10 2 01 2                   |  |  |  |  |  |  |  |  |
|         | Title                             |  |  |  |  |  |  |  |  |
|         | Itembank Teacher Booklet Web Only |  |  |  |  |  |  |  |  |
|         | Itembank Test Booklet Web Only    |  |  |  |  |  |  |  |  |

\*In grades 2-11 not all questions have instructions that need to be read as students should be working independently. Please review beforehand the **Teacher Test Booklet** for questions that have directions that **need to be read** to students.

# Administration Directions for Grade 1

ELA: teachers should read the questions, passages and answers to the students in all benchmarks. Math: teachers can use their discretion on whether to read aloud to students or not.

# **Administration Directions for Grade 2**

1<sup>st</sup> benchmark only: teachers can use their discretion on whether to read aloud to students or not in both ELA and math.

2<sup>nd</sup>-3<sup>rd</sup> benchmark: teachers should NOT read the assessment to students.

### Administering a Test Session

To administer a test session, follow the steps in the table below.

- 1. Log in to Illuminate at: Scusd.Illuminateed.com on any browser (do not use Internet Explorer).
- 2. Select the Assessment tab, click List Assessments

Students Reports Assessments 🗲

3. Click on your grade level and under Scope District Benchmark and click Search

| uthor        | Year (1   | Grad         | Type (1 selected item)                | Scope (1 selected item)       | Subject               |
|--------------|-----------|--------------|---------------------------------------|-------------------------------|-----------------------|
| Me           | selected  | к            | State & National Publisher Assessment | Publisher/Curriculum Embedded | English Language Arts |
| Others       | item)     | 1            | Itembank                              | Site Assessment               | Mathematics           |
| Shared to Me | 2015-1    |              |                                       | District Benchmark            | Writing               |
|              | 2014-15 - | 2 <b>.</b> . |                                       | Teacher Created               | Reading               |
|              |           | - •          |                                       |                               | 4                     |

|    |                               | Title 👻                                                     | Author                     |
|----|-------------------------------|-------------------------------------------------------------|----------------------------|
| 4. | Click on the Assessment Title | Sacramento City USD Grade 2 Math Benchmark<br>1 2015-2016 🖻 | Illuminate,<br>Assessments |

5. Preview your online assessment prior to administering it. To access online testing options you can:

|    | Hello there. We noticed you don't have any student responses for this assessment. Let's change that. |          |                           |
|----|----------------------------------------------------------------------------------------------------|----------|---------------------------|
|    | Prepare                                                                                              |          |                           |
|    | Download Materials                                                                                   |          |                           |
|    | 🛆 Itembank Test Booklet Web Only                                                                     |          |                           |
|    | Itembank Teacher Booklet Web Only                                                                    |          |                           |
|    | 仑 Duplicate Itembank Assessment                                                                      |          |                           |
|    | C* View in Itembary                                                                                  |          |                           |
|    | Administer       Online                                                                              |          |                           |
|    | Scan                                                                                                 |          |                           |
|    | ✓ Enter                                                                                              |          |                           |
|    | limport                                                                                              |          |                           |
|    |                                                                                                    | ~        | Preview Online Assessment |
| 6. | G.                                                                                                   |          | + Add Roster              |
| 7. | 7. Click Preview Cancel The Online Testing Administratio                                             | on Setti | ngs have already          |

been set for the district.

# Two Ways to Roster Students for Testing

- 1. Add a Roster (Password Protected)
- 1. Click on Administration<Online Testing<

Add Roster

2. Select the testing window start and end times for each class or period. Think about when you want students to access the test and click save.

| Online Testing - A    | ssessment Roster               |   |   |      |    |   |        |      |
|-----------------------|--------------------------------|---|---|------|----|---|--------|------|
| Testing Window Start: | 10/26/2015                     |   | 8 | : 00 | AN | • |        |      |
| Testing Window End:   | 10/26/2015                     |   | 2 | : 00 | PN | ٠ |        |      |
| Academic Year:        | All Academic Years             | • |   |      |    |   |        |      |
| Grade Level:          | 2nd Grade                      | • |   |      |    |   |        |      |
| Site:                 | Sacramento City Unified School | • |   |      |    |   |        |      |
| User:                 |                                | • |   |      |    |   |        |      |
| Departments:          | All Departments                | • |   |      |    |   |        |      |
| Course:               | All Courses                    | • |   |      |    |   |        |      |
| Sections:             | All Section                    | - |   |      |    |   |        |      |
|                       |                                |   |   |      |    |   |        |      |
|                       |                                | ~ |   |      |    |   |        |      |
| Students:             | All Students                   | - |   |      |    |   | Cancel | Save |
|                       |                                |   |   |      |    |   |        |      |

3. You will be taken back to the Online Testing Assessment Rosters. Click on the number under the Student column.

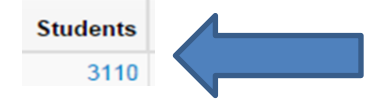

4. You will now have access to view students as they test.

|   | Student ID¢ | First Name <del>v</del> | Last Name | • | Portal Access | Started At | Finished At <del>\$</del> | Time Elapsed | Viewing | # Pauses | Actions   |
|---|-------------|-------------------------|-----------|---|---------------|------------|---------------------------|--------------|---------|----------|-----------|
| Γ | 7000111     | Mai                     | Test      |   | Yes           |            |                           |              |         |          | Actions - |

- Look over your roster, for each student you will see that you can view Start/Finish times, Time Elapsed, What question they are viewing, any pauses and you can take action (pause or force quit). Force finish will manually end the student's session and submit results.
- 6. Pause Assessment This pauses the assessment for ALL students. The Pause under the 'Actions' menu pauses it for an individual student. You will then need to click

| Resume Assessment | to continue. |
|-------------------|--------------|
|-------------------|--------------|

7. Students log on at: <u>https://scusd.illuminatehc.com</u> to test.

# 2. Create a Quick Roster (No Password)

Quick rostering allows Illuminate online testing users to create a quick access code for all students on their roster to take an assessment via illuminate.online. Quick rostering bypasses the District Home Connection Portal and requires no setup for Student Portal access.

1. Click on Administration<Online Testing<

| ēst A                                         | Overvie                                                             | ew Detail:                        | s Setup~                          | Administ                        | tration -                | Reports | Advanced         | -                |                  |                                           |                           |                                                              |                              |         |            |        |                         |
|-----------------------------------------------|---------------------------------------------------------------------|-----------------------------------|-----------------------------------|---------------------------------|--------------------------|---------|------------------|------------------|------------------|-------------------------------------------|---------------------------|--------------------------------------------------------------|------------------------------|---------|------------|--------|-------------------------|
| The assessment roster was successfully added. |                                                                     |                                   |                                   |                                 |                          |         |                  |                  |                  |                                           |                           |                                                              |                              |         |            |        |                         |
| Online                                        | Online Testing - Assessment Rosters • Add Roster • Add Quick Roster |                                   |                                   |                                 |                          |         |                  |                  |                  |                                           |                           |                                                              |                              |         |            |        |                         |
| Delete                                        | Edit                                                                | Created<br>By                     | Window<br>Start                   | Window<br>End                   | Time of<br>Day<br>Window | Status  | Time<br>Duration | Academic<br>Year | Grade<br>Level   | Site                                      | User                      | Department                                                   | Course                       | Section | Students   | Portal | Password                |
|                                               | Edit                                                                | Illuminate,<br>Illuminate<br>User | Apr 27,<br>2016<br>12:36:00<br>PM | May 4,<br>2016<br>2:36:00<br>PM | All Day                  | -       | None             | s                | tudents<br>Stude | for Four Four Four Four Four Four Four Fo | Quick<br>ormativ<br>new w | Rostering<br>ve Assessme<br>vebsite - illun<br>eir unique St | ent<br>ninate.on<br>udent ID | line    | 0          | ~      | Access Code:<br>YZ92EPE |
| Delete                                        |                                                                     |                                   |                                   |                                 |                          |         |                  |                  | All              | stude                                     | nts us                    | e the Access                                                 | Code                         | Legend  | I: Pending | Curre  | Passed                  |

Add Quick Roster

#### **NEW STUDENT LOG IN FOR QUICK ROSTER**

https://testing.illuminateed.com/auth/quick

| ۵  | Student ID  |  |
|----|-------------|--|
| a, | Access Code |  |
|    | Next        |  |

🔰 illuminate education"

# ALL TEACHERS READ:

2.

**SAY**: Today you will take the District Benchmark for (insert grade, ELA or mathematics) test. If you need an individual break during the test, raise your hand and wait for my instructions and permission. At this time, you must turn off and put away all unauthorized electronic devices. This includes cell phones, music players, and PDAs (personal digital assistants).

Once you have logged on, wait for my directions to start the test. I will be checking that you have entered the correct information.

#### Have students open the web browser (not Internet Explorer) and enter:

https://scusd.illuminatehc.com for regular rostered students or

<u>https://testing.illuminateed.com/auth/quick</u> for Quick Rostered students using the access code to log in

Provide students with logon information:

- □ Local student id number
- D Password or Temporary password (12345 if student is new) (for regular rostered students only)
- □ Have students use their local id number or whatever system you have set up at your school for their password (only for regular roster)

Log on information may be provided on a card or piece of paper and should be collected.

# **SAY** For Regular Roster

**SAY**: Enter you student ID number under Username and Password, and click Login. At the top of the page you should see Welcome and your name. If you do not see your name, please raise your hand and I will come help you.

Ensure all students have successfully logged on. Inform students of the test session in which they are participating.

#### SAY: Under Pending Assessments you will see

Sacramento City USD Grade \_\_\_\_ (Math or ELA) Benchmark (1, 2 or 3) 2015-2016. Click on the title to open your assessment. Please wait quietly while I verify each of your tests. At the top of the page you will see a green button that says, Begin Test, Click on it to begin your test.

| Welcome Francis                                                                           |                                    |   |  |                             |   |  |  |  |  |  |  |
|-------------------------------------------------------------------------------------------|------------------------------------|---|--|-----------------------------|---|--|--|--|--|--|--|
| Password was updated successfully                                                         |                                    |   |  |                             |   |  |  |  |  |  |  |
| A There is no gradebook data available for because there are no open grading periods yet. |                                    |   |  |                             |   |  |  |  |  |  |  |
| Pending Assessm                                                                           | Recent Assessments                 |   |  |                             |   |  |  |  |  |  |  |
| Assessments                                                                               | Testing Window Ends                |   |  | No assessments at this time |   |  |  |  |  |  |  |
| My test 789                                                                               | Friday, October 23, 2015 at 2:00 A | M |  |                             |   |  |  |  |  |  |  |
|                                                                                           |                                    |   |  |                             |   |  |  |  |  |  |  |
|                                                                                           |                                    | • |  | <b>Q</b> Review / 🗸 Finish  | = |  |  |  |  |  |  |

**SAY**: You will now begin on question 1. If you are unsure of an answer, provide what you think is the best answer; there is no penalty for guessing. If you would like to review that answer at a later time, mark the item by clicking on the green button with the flag at the top of the page it will turn

read when saved. Flagging the item will remind you to go back and decide whether or not you want to change the answer during this test segment.

If you need help during the test please raise your hand and I will assist you.

You may PAUSE at any point in the test by selecting the PAUSE button . When you are ready to resume your test, click on the green resume button at the top of the page. If there are no questions, you may Begin Test now.

## **SAY** For Quick Roster

**SAY**: Enter you student ID number and the Access Code that is written on the board exactly as it is written, and click Next. You will now see the name of the assessment you are about to take and under Student Details, you should see your name and id number. Please raise your hand if it is not you. You can now click on Confirm. You may now click on Begin Test.

| lluminate education™                                                          |         |
|-------------------------------------------------------------------------------|---------|
| Assessment Details:<br>Sacramento City USD Grade 1 Math Benchmark 2 2015-2016 |         |
| Student Details:                                                              | Confirm |

If you are unsure of an answer, provide what you think is the best answer; there is no penalty for guessing. If you would like to review that answer at a later time, mark the item by clicking on the green button with the flag at the top of the page it will turn read when saved. Flagging the item will remind you to go back and decide whether or not you want to change the answer during this test segment.

If you need help during the test please raise your hand and I will assist you.

You may PAUSE at any point in the test by selecting the PAUSE button . When you are ready to resume your test, click on the green resume button at the top of the page. If there are no questions, you may Begin Test now.

# **Monitoring Student Progress**

| My test 789                        | Overview                                                          | Details | Setup - | Administration | Reports     | Advanc     | ed-        |                |         |          |           |
|------------------------------------|-------------------------------------------------------------------|---------|---------|----------------|-------------|------------|------------|----------------|---------|----------|-----------|
| Online Tes                         | Online Testing - Assessment Roster Students 💿 Enable Student Help |         |         |                |             |            |            |                |         |          |           |
| Displaying 1 to 50 of 3,446 Search |                                                                   |         |         |                |             |            |            |                |         |          |           |
| Student I                          | First Nam <del>e</del>                                            | Last N  | ame ·   | Portal Acces   | Started A   | t ¢        | Finished A | t Time Elapsed | Viewing | # Pauses | Actions   |
|                                    |                                                                   |         |         |                |             |            |            |                |         |          |           |
| 7012345                            | 8 Mai                                                             |         |         | Yes            | Oct 16, 201 | 15 9:16 AM |            | 18m            | #1      | 2        | Actions - |

#### Student Help Requests

| Student ID   | Last Name | First Name | Question |                 |
|--------------|-----------|------------|----------|-----------------|
| 70123458 Mai | Test      | ro         | #1       | Acknowledge     |
|              |           |            |          | Acknowledge All |

Once students have started their tests, the testing administrator (TA) should circulate through the room to ensure that all conditions of test security are maintained. The TA should also continue to monitor students testing progress.

If a student asks for assistance either in answering an item or manipulating an item type, the TA should gently instruct the student to try his or her best but that the TA cannot help answer an item. The TA may remind the student to reread the instructions to that item.

**SAY:** I can't help you with your test. Try to do the best that you can.

# Ending a Test Session

When there are approximately 10 minutes left in the test session, the TA should give students a brief warning.

**SAY**: We are nearing the end of this test session. Please review any completed or marked items now. Do not submit your test unless you have answered all of the questions.

**Finish** after they finish reviewing. Once a student selects **Finish** the student will not be able to review answers.

# **SAY**: This test session is now over. If you have not finished, select PAUSE, and you will be able to finish at another time. If you have finished, select FINISH.

Reopen: If a student accidently click finish before completing all questions, under actions, you can

reopen that students test.

# Student in Illuminate but Can't Access Student Portal

| Go to Students tab              | and click search 2.0. Enter Local Stude                                                   | nt ID and Search          |
|---------------------------------|-------------------------------------------------------------------------------------------|---------------------------|
| General Inform                  | nation Portal Password: Change                                                            | Click on Change           |
|                                 | Change Illuminate Student Home Connection New Illuminate Student Home Connection Password | Password X                |
| Add password 12345 and Save.    | ······]                                                                                   | Save Cancel Now make sure |
| you add the student to the acce | compart rector co the student can test                                                    |                           |

you add the student to the assessment roster so the student can test.

# Grading Constructed Response Items

| Select Assessments <list< th=""><th>Assessments<district< th=""><th>: Benchmark<english< th=""><th>h Language</th><th>e Art or Mathe</th><th>matics&lt;</th></english<></th></district<></th></list<> | Assessments <district< th=""><th>: Benchmark<english< th=""><th>h Language</th><th>e Art or Mathe</th><th>matics&lt;</th></english<></th></district<> | : Benchmark <english< th=""><th>h Language</th><th>e Art or Mathe</th><th>matics&lt;</th></english<> | h Language    | e Art or Mathe | matics<       |
|----------------------------------------------------------------------------------------------------|----------------------------------------------------------------------------------------------------|----------------------------------------------------------------------------------------------------|---------------|----------------|---------------|
| Select your Benchmark:                                                                                                    | Sacramento City USD Gra<br>2015-2016 ₪                                                                                                    | ade 6 Math Benchmark 2                                                                               |               |                |               |
| Select Administration <er< td=""><td>iter/Edit</td><td></td><td></td><td></td><td></td></er<>                                                                                                    | iter/Edit                                                                                                    |                                                                                                    |               |                |               |
|                                                                                                    | View                                                                                                    |                                                                                                    |               |                |               |
|                                                                                                    | Studer                                                                                                    | nts With Data                                                                                        |               | •              |               |
| Under View use the drop                                                                                                    | down menu                                                                                                    |                                                                                                    |               | and            |               |
| Find Students                                                                                                    |                                                                                                    |                                                                                                    |               |                |               |
| Constructed Respo                                                                                                    | nse<br>Scroll to the Q                                                                                                    | uestion you need to                                                                                  | score +       | Q20            | >             |
|                                                                                                    |                                                                                                    |                                                                                                    | tuesiton Info |                |               |
| Students answer will sho                                                                                                    | w. To view the ques                                                                                                    | stion and rubric, clic                                                                               | k on:         | . Use the dro  | opdown next   |
| to students name to ente                                                                                                    | er their score.                                                                                                    | Scores will save if <b>a</b>                                                                         | utosave is    | checked.       | ve 🕜 Autosave |